## Excel®2013 クイックマスター 基本編(第1版) 正誤表

MS21F1

Excel®2013 クイックマスター(基本編)に誤りがございました。訂正し、お詫び申し上げます。

| 頁            | 該当箇所                                                       |   | 対応箇所                                                  |
|--------------|------------------------------------------------------------|---|-------------------------------------------------------|
| P. 107       | MEMO<br>「●グラフ書式コントロール」<br>説明文のボタン名                         | 誤 | <ul> <li>【グラフ<u>の</u>要素】ボタン</li> </ul>                |
|              |                                                            | 正 | ● [グラフ要素] ボタン                                         |
| P. 115       | MEMO<br>「●構成要素の追加と削除」<br>説明文の「方法 2」                        | 誤 | 方法2:グラフ右側の <sup>╋</sup> [グラフ <u>の</u> 要素]ボタンを…        |
|              |                                                            | E | 方法 2 : グラフ右側の 🗣 [グラフ要素] ボタンを…                         |
| P. 122       | ■凡例の位置の変更<br>手順 <mark>1</mark> の説明文                        | 誤 | 1 <b>・</b> [グラフ <u>の</u> 要素] ボタンをクリック。                |
|              |                                                            | E | 1 • [グラフ要素] ボタンをクリック。                                 |
| P. 137       | 最下段の画像ショット<br>2 つ目の表のワードアート<br>文字列                         | 誤 | 地域別売上目標                                               |
|              |                                                            | 正 | 地域別売上目標額                                              |
| P. 201       | 「8-3 データの抽出」-「フィ<br>ルターによるデータの抽出」                          | 誤 | ここでは、 <u>コース</u> 名が「英検対策」のレコードを抽出して<br>みましょう。         |
|              | 1 行目の二文目                                                   | E | ここでは、 <u>内容</u> 名が「英検対策」のレコードを抽出してみ<br>ましょう。          |
| P. 211       | (Chapter 8 の練習問題)<br>練習問題 2                                | 誤 | <b>5</b> 「間取り」が「1K」 <u>かつ</u> 「1DK」のデータを抽出しな<br>さい。   |
|              |                                                            | 正 | <b>5</b> 「間取り」が「1K」 <u>もしくは</u> 「1DK」のデータを抽出<br>しなさい。 |
| 素材<br>CD-ROM | 「EL 基本-第 1 部」 —<br>「Chapter5」 — 「正答例」 —<br>「正答 1C501-売上報告」 | 誤 | ワードアート 文字列: 地域別売上目標                                   |
|              |                                                            | 正 | ワードアート 文字列: 地域別売上目標額                                  |
| 素材<br>CD-ROM | 「EL 基本-第1部」-<br>「Chapter7」-                                | 誤 | セル H5 から H13 の表示形式 : 「 <u>パーセンテージ</u> 」               |
|              | 「1C702-担当別売上一覧」                                            | 正 | セル H5 から H13 の表示形式:「 <u>標準</u> 」                      |

※最新の正誤情報はウイネットホームページ(http://wenet.co.jp)で公開しております。

[商品カテゴリー]→[Microsoft Office]→[2013]を選択し、該当書籍の詳細ページをご確認ください。

150723 以上